# 目录

| —、 | 带量 | 采购   | 2    |
|----|----|------|------|
|    | 1. | 商品下单 | 2    |
|    | 2. | 价格确认 | 7    |
|    | 3. | 合同签订 | 8    |
|    | 4. | 订单取消 | 9    |
|    | 5. | 确认收货 | .10  |
|    | 6. | 合同备案 | . 12 |

## 一、 带量采购

### 1. 商品下单

1、 采购人登入苏采云,点击框架协议门户按钮,进入框架协议电子采购平台。

| 分 花飛云 政府采购─体化平台 |                                                                                                    | () REFARENCE (() |
|-----------------|----------------------------------------------------------------------------------------------------|------------------|
|                 |                                                                                                    |                  |
|                 | 1784889 <b>问题</b> 《计                                                                                                    |                  |
|                 | - #588                                                                                                    |                  |
|                 |                                                                                                    |                  |
|                 | 分離軍動は会社理解論         关于工業物理研制研究権の工物構築中学研想にあいた当該部分の<br>保障機構成工作構築実現日公式的通知           人名英格兰         2014年6月1日           2014年6月1日         2014年6月1日 |                  |
|                 |                                                                                                    |                  |
|                 | * #89.0*                                                                                                    |                  |
|                 |                                                                                                    |                  |
|                 | • 系统管理                                                                                                    |                  |
|                 | ©<br>N97                                                                                                    |                  |
|                 |                                                                                                    |                  |
|                 |                                                                                                    |                  |

2、 在首页上方选择【带量采购】, 点击进入带量采购界面。

| 江苏政府采购<br>≝≌≫४≋₹≍≅∓₫                                                                                                    |                                                                                      |                                                                                                    |                  |                                                                                                    |
|----------------------------------------------------------------------------------------------------|--------------------------------------------------------------------------------------|----------------------------------------------------------------------------------------------------|------------------|----------------------------------------------------------------------------------------------------|
| 2         0.554000           0         0.554000           0         0.554000           0         0.554000           0         0.554000           0         0.554000           0         0.554000           0         0.554000           0         0.554000           0         0.50000           0         0.50000 | 血 第二章 第二章 第二章 第二章 第二章 第二章 第二章 第二章 第二章 第三章 第二章 第三章 第三章 第三章 第三章 第三章 第三章 第三章 第三章 第三章 第三 | (1年25年)<br>大管理智行办法》<br>(15年, 単分等45月8月<br>(15年)<br>(15年)<br>(15年)(15年)(15年)<br>(15年)(15年)(15年)(15年)(15年)(15年)(15年)(15年) | 825              | <b>変換人 変換人</b> 私法の必要手段等合     (2019年1月)     (2019年1月)     (2019年1月)     (2019年1月)     (2019年1月)     (2019年1月)     (2019年1月) |
| こう                                                                                                    | AIEAS                                                                                | <b>交易流程说明</b><br>TRAREACTION HOW<br>二次時計<br>①<br>並订合同                                                                  | BDP和26年<br>使应商发货 | <b>し</b><br>私収付款                                                                                                    |

3、 选择所需购买的商品,点击进入商品详情页面。

|                             | ~                          |              | 南京市            | 集中带量采购            | -                | A.                      |            |                  |
|-----------------------------|----------------------------|--------------|----------------|-------------------|------------------|-------------------------|------------|------------------|
| # sealor                    |                            |              |                |                   |                  |                         |            |                  |
| 计算机 > 便携式计算机 (/             | 102010108)                 |              |                |                   |                  |                         |            |                  |
| PEEER 215<br>E io<br>Huangh | ) 清中四方 天<br>安備 天盛<br>e :日道 | 明 載尔<br>航天中后 | 中語 草原<br>神丹 河區 | 重兆 163<br>1925 小明 | 1 定副 0<br>1 東京 周 | DA BERGurtoce<br>EB H2C | 取標<br>業光振動 |                  |
| 79.00 <b>28</b>             | 展品牌使用式计算                   | r≞emess      | k10 DiBlok-pr  | 62023 第三法院使用      | citan par        | 8名称2章                   |            |                  |
| H0022H                      | 无 1286                     | 25668        | 512GB 1TB      |                   |                  |                         |            |                  |
| 建峰 慶新二 約15二                 | 1740 : <b>16.8</b> :       | 的私人自动在市      | Q,             |                   |                  |                         |            | • 展开<br>按定运用 4 条 |
| ið Mac friðin               |                            | 12           |                |                   | 3 Ma             | e Hillin                |            |                  |
|                             | 28                         | X品牌使模式计。     | -8483          | 歌語Ink-pro2023     | raes re          | 記書名称1卷                  |            |                  |
|                             |                            |              |                |                   |                  |                         |            |                  |
| v 18,000.co                 | ×7722 ¥ 3,00               | 0.00 +±2A.X  | 1th ¥ 49,99    | 9.00 +51A.975b    | x 9,000.to       | +加入对比                   |            |                  |

4、 查看商品名称、品目、上架时间、协议价以及商品的优惠政策、包含的服务。

|                                                                                                    | # cancos          |                                                   |
|----------------------------------------------------------------------------------------------------|-------------------|---------------------------------------------------|
| iiii Mac 69000       Iiiiii 1980, 1000 1000 (2, 1980, 1000 1000 (2, 1980, 1000, 1000)         iiiiiiiiiiiiiiiiiiiiiiiiiiiiiiiiiiii                                                                                                    |                   | 影道2号的商品名称                                         |
| Noci       ¥ 18,000.00 m         Image: Section of the section of the secti | 选 Mac 的理由         | 通告率局益目 使期代计算机(A22010108) 上端的地 2023-05-26 15:06:46 |
|                                                                                                    |                   | INSUE ¥ 18,000.00/m                               |
| Image: State State     State State State       Image: State State     State State       Image: State State     State State       Image: State State     State State       Image: State State     State State       Image: State State     State State       Image: State State     State State       Image: State State     State State       Image: State State     State State       Image: State State     State State                                                                                                    |                   | (1) 元                                             |
|                                                                                                    | AND DECK          |                                                   |
|                                                                                                    |                   | an Passanya ng                                    |
| </td <td></td> <td>四夺容量 1668</td>                                                                                                    |                   | 四夺容量 1668                                         |
| 환计2월 ¥ 18,000.00<br>고려우려(전려요화<br>파티마명 (바라우리 바이드라)사업에 제공(무수)에 (조조고)                                                                                                    |                   | 10歳 1                                             |
|                                                                                                    |                   | 合计金额 ¥ 18,000.00                                  |
| ADDING (MODERN-MER MILLIPOR) GOLD                                                                                                    |                   | 通导或任代现象直向                                         |
| 自品時間。<br>(作品参数 操反面形代題称 商品研約(0) 成文記錄                                                                                                    |                   |                                                   |
|                                                                                                    | 自己目的 计后参数 经安置托代证表 | · 南岳市かの                                           |
|                                                                                                    |                   |                                                   |
|                                                                                                    |                   |                                                   |
|                                                                                                    |                   |                                                   |
|                                                                                                    |                   |                                                   |

查看关于此商品的详细信息。

【商品详情】:显示商品详情信息。

【详细参数】:显示商品基础属性及详细参数信息。

【授权委托代理商】:显示相关授权委托代理商。

【商品评价】:显示已完成订单的商品评价信息。

【成交记录】: 此商品已完成的订单信息。

| 商品详情         | 详细参数       | 授权委托代埋商 | 商品评价(0) 成交记录   |                    |
|--------------|------------|---------|----------------|--------------------|
| CPU类型:高能     |            |         | CPU型号: 很好的型号   | 核心数:20             |
| 主频 (GHZ) : 1 | 80hz       |         | 固态硬盘容量: 128GB  | 机械硬盘容量: 1TB        |
| 显卡类型:独立5     | 2 <b>+</b> |         | 网卡: 100        | 操作系统:麒麟操作系统或统信操作系统 |
| 显示端口: 8080   |            |         | 音频接口: 音频220    | 摄像头: 720P          |
| 电池容量(kWh):   | 190k       |         | 屏幕类型: QLED     | 屏幕分辨率: 1000px      |
| 屏幕尺寸: 28p    |            |         | 产品重量 (KG): 18k | 配件: 键盘             |
| 包装清单: 挺好的    | ġ          |         |                |                    |
|              |            |         |                |                    |
|              |            |         |                |                    |

5、 输入需要购买的商品数量、耗材数量,点击【选择委托代理商直购】。

|                                                                                           |                                                    | 南京市集中带                                                                                               | 量采购 讨                              |             |         |
|-------------------------------------------------------------------------------------------|----------------------------------------------------|----------------------------------------------------------------------------------------------------|------------------------------------|-------------|---------|
| <b># 全部</b> 會品分类                                                                          |                                                    |                                                                                                    |                                    |             |         |
| 选 Mac 的理                                                                                  | 配<br>活台                                            | <b>至2号的商品名称</b><br>5采购品目 使携式计算机 (A0201                                                               | 0108) _EMRB1/W2 2023-05-26 15      | 106:46      |         |
|                                                                                           |                                                    | X         18,000.0           代目         无           股件         支持服务 2年           配置         产品配置名称2号 | 0 /给<br>汗摘                         |             |         |
| <                                                                                         |                                                    | 9件容量 16C8<br>5型 1<br>合计金额 ¥ 18,000.0                                                                 | 0                                  |             |         |
|                                                                                           |                                                    | 选择委托代理                                                                                               | 弯直的                                |             |         |
| 商品评情 详细参数 世界                                                                              | 2 <b>点托代现向</b> 南品评价(0                              | ) 成交记录                                                                                               |                                    |             |         |
| 入田道意<br>「南京称: 苏采云例此供应询01<br>协议示日:例此考示常量采购的项目名<br>授权地名: 图25.44 至22 [<br>授权地名: 图25.44 至22 ] | 8720230526 ( 20230526ry001 )<br>Brite Brite Brites | Sash Man SCN                                                                                         | 196 Add 1848                       | 夏季区 南东市江北桥区 | 南帝运济开发区 |
| 授权委托代理商                                                                                   | 详细地址                                               | 联系人及联系电话                                                                                             | 接价(元) /上架时间                        | 近期附量 0      | 操作      |
| 然采云大学测试供应高2                                                                               | 供应向地址注册                                            | 苏乐云大学剧试供应向<br>2(13134332344/222-22222)<br>夏多                                                         | ¥ 18,000.00<br>2023-05-26 15:05:46 | 1           |         |
|                                                                                           | 1 1 1                                              |                                                                                                    |                                    |             |         |

6、 下方自动弹出该地区已授权委托的代理商,选择合适的供应商,点击【购买】按钮。

|   | 商品详情            | 详细参数     | 授权委托     | 代理商          | 商品评价(0)       | 成交记录                             |                   |     |                                 |                      |        |      |        |        |      |
|---|-----------------|----------|----------|--------------|---------------|----------------------------------|-------------------|-----|---------------------------------|----------------------|--------|------|--------|--------|------|
|   | 入围信息            |          |          |              |               |                                  |                   |     |                                 |                      |        |      |        |        |      |
|   | 厂商名称:苏采云测试供应商01 |          |          |              |               |                                  |                   |     |                                 |                      |        |      |        |        |      |
|   | 协议项目:测试         | 试南京带量采购的 | 的项目名称203 | 230526 ( 202 | 230526nj001 ) |                                  |                   |     |                                 |                      |        |      |        |        |      |
|   | 授权地区: 南         | 京市本级 玄武  | を 業准区    | 建邺区          | 鼓楼区           | 浦口区栖霞区                           | 雨花台区              | 江宁区 | 六合区                             | 溧水区                  | 高淳区 南方 | 市江北新 | 何 南京 经 | 济开发区   | X    |
| I | 授权委托代理商信息       |          |          |              |               |                                  |                   |     |                                 |                      |        |      |        |        |      |
|   | 授               | 权委托代理商   |          | 详细           | 地址            | 联系人及联系电话                         | 活                 | 报   | 介(元) /上郊                        | 时间                   | 近期销量   | ÷ ÷  |        | 操作     |      |
|   | 苏采云             | 大学测试供应商  | 12       | 供应商          | 地址注册          | 苏采云大学测试(<br>2(13134332344/<br>更多 | 供应商<br>222-22222) | 202 | <b>¥ 18,000.0</b><br>3-05-26 15 | 0 <b>0</b><br>:06:46 | 1      |      | 购      | у<br>У | 查看评论 |
|   | 苏采云             | 大学测试供应商  | 13       | 供应商均         | 也址注册1         | 苏采云大学测试/<br>3(13111112223/<br>更多 | 供应商<br>222-33333) | 202 | <b>¥ 18,000.0</b><br>3-05-26 15 | 0 <b>0</b><br>:06:46 | 0      |      | 购      | 买 I    | 查看评论 |

共 2 项 〈 1 〉 10 条/页 >

7、 点击【关联采购计划】。

|                                      | 南京市           | 集中带量采购       |                      |                             |
|--------------------------------------|---------------|--------------|----------------------|-----------------------------|
| <b># 全部商品分类</b>                      |               |              |                      |                             |
| 采购计划                                 |               |              |                      |                             |
| 采购计划信息                               |               | 金额信息         |                      | 操作                          |
|                                      | 暂无采购计划        | 」, 请关联采购计划   |                      |                             |
| 委托代理商:苏采云大学测试供应商2                    |               |              |                      |                             |
| 商品信息                                 | 屋性            |              | 单价(元) 数量             | 金额(元) 操作                    |
| ■■■■■■■■■■■■■■■■■■■■■■■■■■■■■■■■■■■■ | 内存容量:16GB     |              | <b>¥ 18,000.00</b> 1 | ¥ 18,000.00                 |
| 服务承诺:2年                              |               | 是否议价         | 客户要求说明:              | 1                           |
| 收货地址                                 |               |              |                      | 新增收货地址                      |
| 石中杰 18913917203                      | 江苏省,南京市,玄武区成套 | 大厦15楼        | 默认地址                 | 2                           |
| 采购单位联系信息                             |               |              |                      |                             |
| *联系人: 石鑫杰                            |               | *联系电话: 15061 | 665093               |                             |
|                                      |               |              | 总计金                  | 튫(元): <b>¥ 18,000.00</b> 提交 |
|                                      |               |              |                      |                             |

8、 根据采购计划编号、采购计划名称进行模糊查询操作,选择采购品目查询操作,选择对、 应的采购计划,点击【确定】。

| 选择采购计划                                                                                                    | ×   |
|----------------------------------------------------------------------------------------------------|-----|
| 订单基本信息                                                                                                    |     |
| 委托代理商:苏采云大学测试供应商2     采购品目:便携式计算机     商品单价: 18000       采购数量:1     耗材金额:0     订单总金额: 18000                                                                              |     |
| 采购计划信息         金额信息         是否可用                                                                                                    | Q   |
| 计划编号: JSZCLS-320100-20231053     预算金额: 50,000,000.00       计划名称: 3123     页算金额: 50,000,000.00       采购品目: 便携式计算机     可用金额: 49,828,691.00                                |     |
| 计划编号: JSZCLS-320100-20230052     预算金额: 6,000,000.00     区       计划名称: 测试计划001     可用金额: 5,944,450.00     订单品目与计划不       采购品目: 空调机     可用金额: 5,944,450.00     订单品目与计划不   | 一致  |
| 计划编号: JSZCLS-320100-20230051     预算金额: 4,000,000.00     义       计划名称: 石中杰框架协议测试     可用金额: 3,998,100.00     订单品目与计划不       采购品目: 空调机     可用金额: 3,998,100.00     订单品目与计划不 | —致  |
| 计划编号: JSZCLS-320100-20231056<br>页算金额: 30,000.00<br>可田本新: 37 400 00<br>取消                                                                                                | 一确定 |

9、 确认供应商信息以及主材和所选择的耗材信息,可在此页面编辑购买数量,删除选择的耗材。

| 采购计划                                                                   |                                          |                        |               |
|------------------------------------------------------------------------|------------------------------------------|------------------------|---------------|
| XM社 划在思                                                                | 金別信息                                     | 数量信息                   | 操作            |
| 1988年: /S2CL5 320000 20221119<br> 計282年に (明天公計13月)の<br> 米明点目: (明天公計第10 | 預算企績: 5.000.000 00<br>山市金航: 4.395,653.00 | 采购政策: 100<br>可开税加量: 18 | 虽新关联来随计划      |
| 委托代理商: 苏采云供应商                                                          |                                          |                        |               |
| 商品信息                                                                   | 属性                                       | 单价(元) 数量               | 金額(元) 操作      |
| LM                                                                     | PAYH18:868                               | ¥ 10,000.00 1          | ¥ 10,000.00   |
| 耗材                                                                     | 1                                        | ¥ 500.00 11            | ¥ 5,500.00 册赊 |
| 服务承诺:5年                                                                | □ 最高限价                                   | 客户要求说明:<br>            | 1             |
| 收货地址                                                                   |                                          |                        | 制计图称《计地址      |
| 1 18768677767                                                          | 江苏瑜,常州市,武进区1                             | RNAIste                | 2             |

【服务承诺】: 查看供应商的服务承诺。

【是否议价】: 可勾选, 勾选后, 采购人下单后可以等待委托代理商发起新的订单报价 进行议价。

【客户要求说明】:默认为空,是否议价勾选时为必填项,未勾选时为非必填项。

| 收货地址   |             |              |          | 新增收货地址 |
|--------|-------------|--------------|----------|--------|
| 1      | 18768677767 | 江苏省,常州市,天宁区1 | BCN-Honz | ۷      |
| 百名物社 V |             |              |          |        |

10、点击【新增收货地址】,选择所在区域,填入详细地址、收货人、联系号码后,点击【确定】。点击【更多地址】显示已维护地址信息。

| 新增收货地   | 的     |      | $\times$ |
|---------|-------|------|----------|
| * 所在区域: | 请选择区域 |      | $\sim$   |
| ★详细地址:  |       |      |          |
| ≛收货人:   |       |      |          |
| *联系号码:  |       |      |          |
|         |       | 取消 确 | 定        |

11、点击【设为默认地址】按钮,再次下单时默认显示此地址,修改、删除收货信息按钮如下图所示。

|    | 收货地址                                            |                                            |                                                                                                    |                        | 新增收货地址修改收货信息   |  |
|----|-------------------------------------------------|--------------------------------------------|----------------------------------------------------------------------------------------------------|------------------------|----------------|--|
|    | 1 18768677767                                   | 江苏省,常州市,天宁                                 | <u></u> <u> </u>                                                                                                    | 展的人力的社                 | <b>&gt;</b>    |  |
|    | 政府采购活动积极促进政府采购 17657567543<br>与互联网深度            | 江苏智,曾本级购框。<br>极促进政府采购与53<br>政府采购活动积极(      | 螭协议采购方式管理暂行力法财政部令第号建设目标进一步/<br>目联网深度购框架协议采购方式管理智行力法财政部令第号或<br>2进政府采购与互联网深度                                           | 规范政府采购活动积<br>建设目标进一步规范 | 2为默认地址         |  |
|    | 2 18768677767                                   | 江苏省,南京市,秦淮                                 | 区2                                                                                                    |                        | 2为默认地址   🖉   📋 |  |
| 12 | <sup>● 68824</sup> ∧<br>、确认采购单位助<br><sup></sup> | 关系信息,可编辑。                                  | -11/                                                                                                    | 1                      | 删除收货信息 🕈       |  |
|    | 联系人: TEST                                       |                                            | *联系电话: 13008812123                                                                                                   |                        |                |  |
| 13 | 、点击【提交订单                                        | 望】按钮,提示下单                                  | 成功。                                                                                                    |                        |                |  |
|    |                                                 | <b>江苏政府采购</b><br>≝案协采电子系用于8 <mark>8</mark> | IT HATSANS                                                                                                    | ● 務果表大学専家総区 ∨          |                |  |
|    |                                                 | <b>\$ 全部角磁分类</b> 西页                        | 常量年時 结果公示 通知公告                                                                                                    |                        |                |  |
|    |                                                 |                                            |                                                                                                    |                        |                |  |
|    |                                                 |                                            | <b>下单成功</b><br>日年年年初代: 11.00.00<br>年後時、第21.40年8月1日<br>80111日年の日本大学部队代表(12)<br>11.1111日日日日日日日日日日日日日日日日日日日日日日日日日日日日日日日 |                        |                |  |
|    |                                                 |                                            |                                                                                                    |                        |                |  |
|    |                                                 |                                            |                                                                                                    |                        |                |  |
|    |                                                 |                                            |                                                                                                    |                        |                |  |
|    |                                                 |                                            |                                                                                                    |                        |                |  |
|    |                                                 |                                            |                                                                                                    |                        |                |  |

#### 2. 价格确认

1、若采购人购买商品时、勾选【议价】,在价格确认环节,采购人需确认价格。不选择

| 订单编号  | 南家报价         | 商家确认      | 委托代理商名称 | 合同签订     | 开始日期     | → 结束[<br>已发货 | 期間  | 送型: ●      | 〕货物 🔵 服务     | Q 查询              | C 重置              |                      |
|-------|--------------|-----------|---------|----------|----------|--------------|-----|------------|--------------|-------------------|-------------------|----------------------|
| 订单编号: | ZGDD-2022-   | 000096    | 议价 弓    | 許代理商:江苏富 | 富深科技有限公司 | ]            | 下单  | 时间:2022-10 | -25 10:02:08 |                   |                   | 价楦确认                 |
|       | 华硕笔记<br>内存容量 | 3本<br>8GB |         |          |          |              | 成   | 交单价: ¥6500 |              | : 1               | 金額合计(元):<br>¥6500 | 查看详情<br>确认价格<br>取消订单 |
|       |              |           |         |          |          |              |     |            |              |                   | 共1条记录 <           | 1 > 10条/页 >          |
|       |              |           |         |          |          |              |     |            |              |                   |                   |                      |
|       |              |           |         |          |          |              |     |            |              |                   |                   |                      |
|       |              |           |         |          |          |              |     |            |              |                   |                   |                      |
|       |              |           |         |          |          |              |     |            |              |                   |                   |                      |
| 2、    | 若价村          | 各未计       | 达到预     | 期,可      | 以点击      | 退回           | 给供应 | Z商重        | 新报价,         | 点击矿               | 角认价格贝             | 刂推送至供应               |
| う。    |              |           |         |          |          |              |     | X          | Х            | $\langle \rangle$ |                   |                      |
| 确认价格  |              |           |         |          |          |              |     |            |              |                   |                   |                      |
| 商品名称  |              |           |         |          |          |              |     | 数量         |              | 原单                | 价(元)              | 现单价(元)               |

¥ 7,400.00

原总金额: ¥ 7,400.00

¥ 6,500.00

现总金额: ¥ 6,500.00

返回 退回 确定

【议价】则直接进行下一步【合同签订】。若不想购买该商品,需点击下方的【取消订单】。

#### 3. 合同签订

华硕笔记本

1、采购人点击【直接选定订单】-【合同签订】,弹出订单管理页面,点击【合同签订】 按钮,进入合同签订页面。

| ● 苏采云 政府 | 采购一体化平台 |      |              |               |        |          |        |        |      |                 |          |         |     |                    |                      | C SREAFAERS () () |
|----------|---------|------|--------------|---------------|--------|----------|--------|--------|------|-----------------|----------|---------|-----|--------------------|----------------------|-------------------|
| 带量采购管理 • |         |      |              | 01            | 5代證由名称 |          | 开始日期   | - 0.01 | 88 6 | 1 #2:0 23       | 84       | Q. 3539 | CER |                    |                      |                   |
| 协议会同查询   |         | 285  | 商家报价         | 高家确认          | 价格确认   | 合同签订     | 合同组网   | 已发给    | 已收缴  | 合同論案            |          |         |     |                    |                      |                   |
| 带量协议订单   |         |      |              |               |        |          |        |        |      |                 |          |         |     |                    |                      |                   |
|          |         | 江中相名 | 5 : ZGDD-202 | 3-000478      | g      | 目毛代理商:勝7 | 采云供应商2 |        |      | 下申时间:2023-05-25 | 20:40:35 |         |     |                    | 合同签订                 |                   |
|          |         |      | 联系第<br>内存在1  | 184<br>11:468 |        |          |        |        |      | 開放(単位): ¥49995  |          | ×1      |     | 金额合计(元):<br>¥49999 | 查看详情<br>合何整订<br>取消订单 |                   |
|          |         |      |              |               |        |          |        |        |      |                 |          |         | ;   | 1条记录 < 1 >         | 10 条/页 ∨             |                   |
|          |         |      |              |               |        |          |        |        |      |                 |          |         |     |                    |                      |                   |
| ,        |         |      |              |               |        |          |        |        |      |                 |          |         |     |                    |                      |                   |
|          |         |      |              |               |        |          |        |        |      |                 |          |         |     |                    |                      |                   |
|          |         |      |              |               |        |          |        |        |      |                 |          |         |     |                    |                      |                   |
|          |         |      |              |               |        |          |        |        |      |                 |          |         |     |                    |                      |                   |
|          |         |      |              |               |        |          |        |        |      |                 |          |         |     |                    |                      |                   |
|          |         |      |              |               |        |          |        |        |      |                 |          |         |     |                    |                      |                   |
|          |         |      |              |               |        |          |        |        |      |                 |          |         |     |                    |                      |                   |
|          |         |      |              |               |        |          |        |        |      |                 |          |         |     |                    |                      |                   |

2、确认合同信息后,点击左上方【签章】按钮,输入 CA 密码,成功盖章后,点击右上 角【签订】按钮,流程提交至供应商,等待供应商发货,若合同信息有误,可点击【退回】 按钮,供应商重新拟制合同。

| ************************************                                                                                                    | MacRetel       Image: Image: Ima              | ∞ 苏讯云 政府采购一体化平台 |                                                              |                  | BREXTRACE (6) (6) |
|----------------------------------------------------------------------------------------------------|----------------------------------------------------------------------------------------------------|-----------------|--------------------------------------------------------------|------------------|-------------------|
| No.648年     日本     日本     日本     日本       市業860378     日本     日本     日                                                                                                    | No.04280         D. C. M.         N. M.         D. M.         D. M.                                                                                                    | 物量采购整理 A        |                                                              | <b>88 20 5</b> 0 |                   |
| ●         <         ●         <         ●         ●         ●         ●         ●         ●         ●         ●         ●         ●         ●         ●         ●         ●         ●         ●         ●         ●         ●         ●         ●         ●         ●         ●         ●         ●         ●         ●         ●         ●         ●         ●         ●         ●         ●         ●         ●         ●         ●         ●         ●         ●         ●         ●         ●         ●         ●         ●         ●         ●         ●         ●         ●         ●         ●         ●         ●         ●         ●         ●         ●         ●         ●         ●         ●         ●         ●         ●         ●         ●         ●         ●         ●         ●         ●         ●         ●         ●         ●         ●         ●         ●         ●         ●         ●         ●         ●         ●         ●         ●         ●         ●         ●         ●         ●         ●         ●         ●         ●         ●         ●         ●         ● | Watescritt         E         < [ 1 / 4 ] - maxes / +                                                                                                    | 协议会同意询          | □ 按单                                                         |                  |                   |
|                                                                                                    |                                                                                                    | 带量协议(订单         | Ξ < 1 /4 > − μαθαά ∨ +                                       | □ 电子签章 Q ···     |                   |
|                                                                                                    | Note:         Active State State        |                 | 8.990/E                                                      | <u>^</u>         |                   |
| ▲聚物以采卵項目各非,現自各時測试測试<br>報型物以采卵項目領导,JSZCLS-320000-202307<br>甲方:(采明人) 芬果云大学海察校区<br>乙方:(现金代明治)芬果云大学海教校区<br>乙方:(现金代明治)芬果云供应需2<br>甲、乙氨为化器(工务者政約采物中心(第46年年年年年年))时用式框架协议采购项目会开始<br>能結果、留書本作的。                                                                                                    | <ul> <li>● 数型換定素明現日本程, 環由名称測试測试</li> <li>● 数型換定素明現日本程, 環由名称測试測试</li> <li>● 数型換定素明現日執行, 野菜工具面向2</li> <li>中, 二次以規範定等資政構業的中心。(第1-5年), 当例式報要換設案構現日会开催<br/>動的者集, 電素者公司。</li> <li>● 金属的容</li> <li>1.1 報約名称, 現素電記本</li> <li>1.2 規模型引, 內介審量: %8</li> <li>1.3 報約查載, 1</li> <li>1.4 報約查載, 1</li> <li>1.4 報約查載, 1</li> <li>1.4 報約查載, 1</li> <li>1.4 報約查載, 1</li> <li>1.4 報約查載, 1</li> <li>1.5 報約查載, 1</li> </ul>                                                                                                    |                 | adda##################################                       |                  |                   |
| 截型协议采购项目强导,JSZCLS-320000-202307<br>甲方,(采购人) 苏果云大学南政校区<br>乙方,(成文化供商) 苏果云代国内2<br>甲、乙双为根据正签者政则采购中心。(第49年年年月月月) 封闭式框架协议采购项目公开征<br>重结路里、签署本合问。<br>一、合同内容<br>1.1 标的名称。现希望记本                                                                                                    | <ul> <li>         新型物理工業等は、新型構成工業等項目業等は、「ままにした、またののの-202307         中方:(案物人) 新業会大学物源校区         乙方:(案文明)(第) 新業会大学物源校区         乙方:(案文明)(第) 新業会社学物源校区         中: 乙女及根板田志等省政務業等中心:(第) 年初式-新聞会報 (第) 年初式-新聞会報 (第) 年初式-新聞会報 (第) 年初式-新聞会報 (第) 年初式-新聞会報 (第) 年初式-新聞会報 (第) 年初式-新聞会報 (第) 年初式-新聞会報 (第) 年初式-新聞会報 (第) 年初二、新聞会報 (第) 年初二、第) 年初二、第) 年初二、第) 年初</li></ul> |                 | 框架协议采购项目名称: <b>项目名称测试测试</b>                                  |                  |                   |
| 甲方:(又兩人) <b>芬果云大学商会校区</b><br>乙方:(成文供应高) <b>芬果云代面面2</b><br>甲、乙以力根据江客者政府采购中心(第4454年11月12-)封闭式框架协议采购项目公开证<br>组励指型、签署本合同。<br>一, <b>合同内容</b><br>1.1 标的名称:或属笔记本                                                                                                    | 中方:(梁衡八) <b>苏采云大学南佘牧区</b><br>乙方:(或文衡母前) <b>苏采云代面前2</b><br>中,乙女次根板形志等政府采動中心(梁代文和)(四)月的式板架物項目会开催<br>集的部准。短者令句词。<br>- 合向内容<br>1.1 标的冬桥:或系笔记本<br>1.2 规能型号:尚存會指:#88<br>1.3 标的数量:1<br>1.4 标的条件: 40090 元<br>1.5 标的数件(耗料) 后起                                                                                                    |                 | 框架协议采购项目编号: JSZCLS-320000-202307                             |                  |                   |
| 乙方:(成之供应病) <b>芬果云供应病2</b><br>甲、乙以为根据江客者政府采购中心(第4454年年期124)封闭式框架协议采购项目公开证<br>组励指组、签署本合同。<br>一,合同内容<br>1.1 标的名称,现系笔记本                                                                                                    | <ul> <li>乙方:(現文供母兵) 初来云供面向2</li> <li>中、乙双及用版工業者政府采動中心(現代安和) 加速,計用式整要协议采載項目会开紙<br/>集的結果,等著本句词。</li> <li>一,合同方布</li> <li>1.1 株的名称,現希電記本</li> <li>1.2 規模型引,尚介書用:</li> <li>1.3 标的数据,1</li> <li>1.4 杯的書称,1000 元</li> <li>1.5 杯の配件(耗料) 信息</li> </ul>                                                                                                    |                 | 甲方: (采购人) 苏采云大学南京校区                                          |                  |                   |
| 甲、乙以为根据江客省政府采购中心(54.44.44.45.15.15.15.15.15.15.15.15.15.15.15.15.15                                                                                                    | 中、乙次及根据江苏省政府实验中心(2項16年2月11日))目的式報定协议实需项目会开任<br>集的结果、领索者内利。<br>一 <b>合同方音</b><br>1.1 标的名称,现系笔记本<br>1.2 原稿型引,尚介容量:888<br>1.3 标的数据。1<br>1.4 标的条件,19999 元<br>1.5 标的条件(耗料) 信息                                                                                                    |                 | 乙方: (成交供应商)苏采云供应商2                                           |                  |                   |
| 一、 <b>合同内容</b><br>1.1 标的名称: 联系笔记本                                                                                                    | <ul> <li>、食肉内容</li> <li>1.1 称的名称: 取原笔记本</li> <li>1.2 原稿型号: 內存事畫: x68</li> <li>1.3 杯的收量: 1</li> <li>1.4 杯肉中价: 40009 元</li> <li>1.5 杯肉化竹(毛杖村) 缶込</li> </ul>                                                                                                    |                 | 甲、乙双万根据江苏省政府采购中心(项上及27、3012、) 封闭式框架协议采购项目公开证<br>集的结果, 签署本合同。 |                  |                   |
| <ol> <li>4.1 标的名称, 联系笔记本</li> </ol>                                                                                                    | <ol> <li>1.1 标的名称, 联系笔记本</li> <li>1.2 联络型号, 內存事損, 968</li> <li>1.3 标的收载, 1</li> <li>1.4 标的电位, 40090 元</li> <li>1.5 标码配件(耗材) 缶込</li> </ol>                                                                                                    |                 | 一、合同内容                                                       |                  |                   |
|                                                                                                    | 1.2 规格型号:內存非指:#88<br>1.3 程的收益:1<br>1.4 程的中位:4 程的中位: 40009 元<br>1.5 程的代任:4 代料:6 伍达                                                                                                    |                 | <ol> <li>1.1 標的名称: 联系笔记本</li> </ol>                          |                  |                   |
| 1.2 现格型与1 四存港值: 668                                                                                                    | 1.3 标的数据。1<br>1.4 标的条件。40009 元<br>1.5 标的配件(耗料)价品                                                                                                    |                 | 1.2 规格型号: 內存容量: 66B                                          |                  |                   |
| 1.3 标的数据: 1                                                                                                    | 1.4 标的中价, 40999 元<br>1.5 标的优件 (耗材) 信息                                                                                                    |                 | 1.3 棒的数量: 1                                                  |                  |                   |
| 1.4 标的年龄: 1999 元                                                                                                    | 1.5 标的配件(耗材)信息                                                                                                    |                 | 1.4 标的单价: 49999 元                                            |                  |                   |
| 1.5 标的批件(耗料)信息                                                                                                    |                                                                                                    |                 | 1.5 标的配件(耗材)信息                                               |                  |                   |
|                                                                                                    |                                                                                                    |                 | *                                                            | *                |                   |
|                                                                                                    |                                                                                                    |                 |                                                              |                  |                   |
|                                                                                                    |                                                                                                    |                 |                                                              |                  |                   |
|                                                                                                    |                                                                                                    |                 |                                                              |                  |                   |
|                                                                                                    |                                                                                                    |                 |                                                              |                  |                   |
|                                                                                                    |                                                                                                    |                 | 7                                                            |                  |                   |

## 4. 订单取消

商家确认订单之前采购人单方面可取消订单,并且无需委托代理商确认, 但取消订单时需要选择或者填写取消订单的原因。 商家确认订单之后至收货之前,取消订单需委托代理商确认。

| ── 苏汛云 政府采购一体化平台                                                                                                    |                                                                                                    |                                                                                                    |                                                                                                    |                                                                                                    |                                                      |                                                                      | () 苏采云大学南京校区       | 60               |
|----------------------------------------------------------------------------------------------------|----------------------------------------------------------------------------------------------------|----------------------------------------------------------------------------------------------------|----------------------------------------------------------------------------------------------------|----------------------------------------------------------------------------------------------------|------------------------------------------------------|----------------------------------------------------------------------|--------------------|------------------|
| 物量采购管理 •                                                                                                    | (Tmmas) 后年代要女友政                                                                                                    | 开始日期 🛶 抗中日期                                                                                                    | C 88: • 910 085                                                                                                    | 0.000 C.000                                                                                                    |                                                      |                                                                      |                    |                  |
| 协议合同意询                                                                                                    | 全部 南家级价 高家喇叭 价格喇叭                                                                                                    | 合同签订 合同返回 已发发 已线                                                                                                    | 2 合同备案                                                                                                    |                                                                                                    |                                                      |                                                                      |                    |                  |
| 無量协议订单                                                                                                    | 订加编号:ZGDD-2023-000489 英                                                                                                    | 托代理商:苏采云大学调试供应商2                                                                                                    | 下即时间:2023-05-30 13:52:24                                                                                                    |                                                                                                    |                                                      | 商家确认                                                                 |                    |                  |
|                                                                                                    | 配置2号的商品名称<br>内存容量16G8                                                                                                    |                                                                                                    | AES:4940: ¥18000                                                                                                    | xt                                                                                                    | 金额合计(元):<br>¥18000                                   | 臺看洋橋<br>取消订章<br>一線权四                                                 |                    |                  |
|                                                                                                    | 订单编号:ZGDD-2023-000487 委                                                                                                    | 托代理商: 费采云供应南2                                                                                                    | 下帶时间:2023-05-26 16:18:55                                                                                                    |                                                                                                    |                                                      | ENDA                                                                 |                    |                  |
|                                                                                                    | 联系笔记本<br>内标音量-458                                                                                                    |                                                                                                    | 版文单价:¥49999                                                                                                    | x t                                                                                                    | 含糖合计(元):                                             |                                                                      |                    |                  |
|                                                                                                    | 鼠标                                                                                                    |                                                                                                    | 成交单价:¥200                                                                                                    | x 22                                                                                                    | ¥ 54399                                              |                                                                      |                    |                  |
|                                                                                                    | 订账编号:ZGDD-2023-000485                                                                                                    | 托代理商:苏采云大学调试供应商2                                                                                                    | 下颌时间:2023-05-26 15:13:29                                                                                                    |                                                                                                    |                                                      | 已收集                                                                  |                    |                  |
|                                                                                                    | 清华同方商品信息1<br>内作司量668                                                                                                    |                                                                                                    | 1553(1846): ¥ 9000                                                                                                    | x1                                                                                                    | 金额合计(元):<br>¥ 9000                                   | 產着洋傳<br>合同評傳<br>合問餐室                                                 |                    |                  |
|                                                                                                    | 订用编码:ZGDD-2023-000484 [128] 题                                                                                                    | 托代理商:恭采云测试供应竟01                                                                                                    | 下柳时间:2023-05-26 14:25:31                                                                                                    |                                                                                                    |                                                      | 6 <b>円</b> 各室                                                        |                    |                  |
|                                                                                                    | 1p空调机-P01<br>顺色由色                                                                                                    |                                                                                                    | 成交酬价:¥2900                                                                                                    | x1                                                                                                    | 金额合计(元):<br>¥ 2900                                   | <b>由石江</b> 湾                                                         |                    |                  |
|                                                                                                    | 订单编号:ZGDD-2023-000478 委                                                                                                    | HE代理向:悉采云供应向2                                                                                                    | 下端时间:2023-05-25 20:40:35                                                                                                    |                                                                                                    |                                                      | 合同签订                                                                 |                    |                  |
|                                                                                                    | 联系笔记本<br>內存容量。408                                                                                                    |                                                                                                    | 成交兼称:¥49999                                                                                                    | x1                                                                                                    | 金額合け(元):<br>¥49999                                   | 查看许慎<br>会同签订<br>取消订单                                                 |                    |                  |
|                                                                                                    | 订单编号:ZGDD-2023-000477 第                                                                                                    | 统代理向:苏采云供应南2                                                                                                    | 下面时间: 2023-05-25 20:39:17                                                                                                    |                                                                                                    |                                                      | 高家道用                                                                 |                    |                  |
|                                                                                                    | 84.92 through                                                                                                    |                                                                                                    |                                                                                                    |                                                                                                    |                                                      |                                                                      |                    |                  |
|                                                                                                    |                                                                                                    |                                                                                                    |                                                                                                    |                                                                                                    |                                                      |                                                                      |                    |                  |
| ◎ 苏讯云 政府采购一体化平台                                                                                                    |                                                                                                    |                                                                                                    |                                                                                                    |                                                                                                    | - 1                                                  |                                                                      | 0 5#5.7485         | 0 0 0            |
| ●● 苏京云 政府采购一体化平台 ■▲三日田道 ◆                                                                                                    |                                                                                                    |                                                                                                    |                                                                                                    |                                                                                                    |                                                      |                                                                      | O 57577876         | a (9) (9)        |
| ●●●●●●●●●●●●●●●●●●●●●●●●●●●●●●●●●●●●                                                                                                    |                                                                                                    | 取得订单                                                                                                    | ×                                                                                                    | C min                                                                                                    | í                                                    |                                                                      | C 572.79875        | <b>(5) (6)</b>   |
|                                                                                                    | 1780年<br>1885年<br>1885日                                                                                                    | 取得7年<br>- 通点用を約7条用の<br>110(-5和)-5和                                                                                                    | ×                                                                                                    | <u>२. इत्</u> था С इ.इ.स.                                                                                                    | Í                                                    |                                                                      | © *******          |                  |
| 50 53875 2019380-98240                                                                                                    | (1980年<br>金雪 高学校) 高学校人 (1994年)<br>17月14日 (200-202-00468                                                                                                    | 取得订单 - 清加年期(7年月回) - 清加年期(7年月回) - 1日本(7年月回) - 1日本(7年日回) - 1日本(7年日回) - 1日本(7年日回) - 1日本(7年日回) - 1日本(7年日回) - 1日本(7年日回) - 1日本(7年日回) - 1日本(7年日回) - 1日本(7年日回) - 1日本(7年日回) - 1日本(7年日回) - 1日本(7年日回) - 1日本(7年日回) - 1日本(7年日回) - 1日本(7年日回) - 1日本(7年日回) - 1日本(7年日回) - 1日本(7年日回) - 1日本(7年日回) - 1日本(7年日回) - 1日本(7年日回) - 1日本(7年日回) - 1日x(7年日回) - 1日x(7年日回) - 11日x(7年日回) - 11日x(7}1) - 111 - 111 - 1                                                                                                    | × 89.                                                                                                    | 9. 1594 C 1838                                                                                                    |                                                      | M2834                                                                | 0 8287.74476       | ( <u>)</u> () 20 |
| 新祝石 政府軍時一体化平台     「     「     和山市町度     「     和山市町度     和田市町度     和田市町     和田市町     和田市     和田市     和田市     和田市     和田市     和田市     和田市     和田市     和田市     和田市     和田市     和田市     和田市     和田市     和田市     和田市     和田市     和田市     和田市     和田市     和田市     和田市     和田     和田     和田     和田     和田     和田     和田     和田     和田     和田     和田     和田     和田     和田     和田     和田     和田     和田     和田     和田     和田     和田     和田     和田     和田     和田     和田     和田     和田     和田     和田     和田     和田     和田     和田     和田     和田     和田     和田     和田     和田     和     和田     和田     和田     和     和田     和田     和田     和     和田     和田     和     和     和田     和     和      | 11100000 00000000000000000000000000000                                                                                                    | 取)(約3年<br>・ 資源が取り(1年前回<br>) 回転(5年の中回<br>) 日本の(1年前回<br>) 年の(1年の(1年前回)<br>) 第四<br>) 第四 | × 88                                                                                                    | <b>C 1600 C 1600</b>                                                                                                    | 金融台11-05)<br>平1800                                   | ASAA<br>BRAS<br>Dotto<br>-good                                       | C 534279870        | a () ()          |
| <ul> <li>         新祝石 政府軍時一体化平台     </li> <li>         第二十二十二十二十二十二十二十二十二十二十二十二十二十二十二十二十二十二十二十</li></ul>                                                                                                    | 1710年間<br>全部<br>高変形的<br>定認の一定なるため<br>のでの語<br>1718年間、2500-1023 000489<br>一定型、中空のあるためを<br>たので語。1003<br>1718年間、2500-1023 000489                                                                                                    | 20.607年<br>・資源が可能などを用意<br>一般地をなったから<br>つきないまたのため<br>一日本のなまだがたまた<br>小説のなたがられたの<br>の<br>本になるまだがたまた。<br>本ののなまだがたまた。<br>本ののなまだがたまた。<br>本ののなりまたのかの                                                                                                    | × 85                                                                                                    | 9 8% C 88                                                                                                    | allitet rüc<br>1 1000                                | нова<br>латия<br>2011<br>- 1952<br>Сал                               | © <b>**</b> #***** | 8 00             |
| ● 新花石 政府期時一份化平台<br>■ 日本町留 ▲<br>1000 回動地<br>■ 日本町日本町 ■                                                                                                    |                                                                                                    | D2000丁年      · 横山本市山(7年前20)      · 伊山(7月10-7年)      · 伊山(7月10-7年)      · 伊山(7月10-74)      · 伊山(7月10-74)      · 伊山(7月10-7                                                                                                    | × 88<br>1224<br>0/200                                                                                                    | 0 55 C 55<br>41                                                                                                    | 2周前台11 (C);<br>(1000)<br>2月前台11 (C);                 | ASAU<br>BSA10<br>DOLD<br>CODA                                        |                    | 88 (2) (2)       |
| <ul> <li>         ・</li> <li>         ・</li></ul>                                                                                                    | 1000000     1000000     10000000     10000000     10000000     10000000     100000000                                                                                                    | 取分約3年  ・満た時で取りた金数  ・第日かせての取用  ・第日かせの取用  ● 月本  ● 日本  ● 日本  ● 日本                                                                                                    | × 88<br>13234<br>0/750<br>8/9                                                                                                    | 4 85. C 88.                                                                                                    | 2.000<br>2.000<br>2.000<br>2.000<br>2.000            | 0000<br>0000<br>0000<br>0000                                         | • ********         | ax (a)(b)        |
| <ul> <li>         ・<br/>・<br/>・</li></ul>                                                                                                    | Татинас<br>Фала Архиий Архиии онно<br>Фала Архиий Архиии онно<br>Татина соор соор соор соор соор<br>Слова соор<br>Слова соо                                                                                                    | の決订年      ・     ・     東山市市以江市市的     ・     ロットロート     ・     ・     ロットロート     ・     ・     ・     ・     ・     ・     ・     ・     ・     ・     ・     ・     ・     ・     ・     ・     ・     ・     ・     ・     ・     ・     ・     ・     ・     ・     ・     ・     ・     ・     ・     ・     ・     ・     ・     ・     ・     ・     ・     ・     ・     ・     ・     ・     ・     ・     ・     ・     ・     ・     ・     ・     ・     ・     ・     ・     ・     ・     ・     ・     ・     ・     ・     ・     ・     ・     ・     ・     ・     ・     ・     ・     ・     ・     ・     ・     ・     ・     ・     ・     ・     ・     ・     ・     ・     ・     ・     ・     ・     ・     ・     ・     ・     ・     ・     ・     ・     ・     ・     ・     ・     ・     ・     ・     ・     ・     ・     ・     ・     ・     ・     ・     ・     ・     ・     ・     ・     ・     ・     ・     ・     ・     ・     ・     ・     ・     ・     ・     ・     ・     ・     ・     ・     ・     ・     ・     ・     ・     ・     ・     ・     ・     ・     ・     ・     ・     ・     ・     ・     ・     ・     ・     ・     ・     ・     ・     ・     ・     ・     ・     ・     ・     ・     ・     ・     ・     ・     ・     ・     ・     ・     ・     ・     ・     ・     ・     ・     ・     ・     ・     ・     ・     ・     ・     ・     ・     ・     ・     ・     ・     ・     ・     ・     ・     ・     ・     ・     ・     ・     ・     ・     ・     ・     ・     ・     ・     ・     ・     ・     ・     ・     ・     ・     ・     ・     ・     ・     ・     ・     ・     ・     ・     ・     ・     ・     ・     ・     ・     ・     ・     ・     ・     ・     ・     ・     ・     ・     ・     ・     ・     ・     ・     ・     ・     ・     ・     ・     ・     ・     ・     ・     ・     ・     ・     ・     ・     ・     ・     ・     ・     ・     ・     ・     ・     ・     ・     ・     ・     ・     ・     ・     ・     ・     ・     ・     ・     ・     ・     ・     ・     ・     ・     ・     ・     ・     ・     ・     ・      ・     ・     ・     ・     ・     ・     ・     ・     ・      ・     ・     ・      ・     ・     ・      ・     ・     ・     ・     ・     ・     ・     ・     ・     ・     ・     ・     ・     ・     ・     ・     ・     ・     ・     ・     ・     ・     ・     ・                                                                                                    | × 88<br>824<br>824<br>825<br>825<br>825<br>825<br>825<br>825<br>825<br>825<br>825<br>825                                                                                                    | <ul> <li>▲ 10 0 0 0 0 0 0 0 0 0 0 0 0 0 0 0 0 0 0</li></ul>                                                                                                    | #89705<br>(1000                                      | 8583<br>8593<br>- 402<br>2595<br>8875<br>8875                        | • *******          |                  |
| ● 新祝正: 政府国际一体化学会<br>「日本の日本」<br>「日本の日本」<br>「日本の日本」                                                                                                    | 17世紀に     2007年3月1日日日日日日日日日日日日日日日日日日日日日日日日日日日日日日日日日日日日                                                                                                    |                                                                                                    | R ALLAND                                                                                                    | <ul> <li>▲ 1</li> <li>▲ 1</li> <li>▲ 1</li> <li>▲ 1</li> <li>▲ 1</li> </ul>                                                                                                    | afferito<br>1000                                     | ASSA.<br>3899<br>2009<br>2009<br>2009<br>2009<br>2009                | • ********         |                  |
| <ul> <li>         ・<br/>・<br/>・</li></ul>                                                                                                    | TITURINE<br>STRATE<br>STRATE<br>STRA | D)分订年      ・     中方が可以てきたの     ・     マクトリント      ・     マクトリント      ・     マクトリント      ・     マクトリント      ・     マクトリント      ・     マクトリント      ・      ・      ・      ・      ・      ・      ・      ・      ・      ・      ・      ・      ・      ・      ・      ・      ・      ・      ・      ・      ・      ・      ・      ・      ・      ・      ・      ・      ・      ・      ・      ・      ・      ・      ・      ・      ・      ・      ・      ・      ・      ・      ・      ・      ・      ・      ・      ・      ・      ・      ・      ・      ・      ・      ・      ・      ・      ・      ・      ・      ・      ・      ・      ・      ・      ・      ・      ・      ・      ・      ・      ・      ・      ・      ・      ・      ・      ・      ・      ・      ・      ・      ・      ・      ・      ・      ・      ・      ・      ・      ・      ・      ・      ・      ・      ・      ・      ・      ・      ・      ・      ・      ・      ・      ・      ・      ・      ・      ・      ・      ・      ・      ・      ・      ・      ・      ・      ・      ・      ・      ・      ・      ・      ・      ・      ・      ・      ・      ・      ・      ・      ・      ・      ・      ・      ・      ・      ・      ・      ・      ・      ・      ・      ・      ・      ・      ・      ・      ・      ・      ・      ・      ・      ・      ・      ・      ・      ・      ・      ・      ・      ・      ・      ・      ・      ・       ・       ・       ・       ・       ・       ・       ・       ・       ・       ・        ・       ・       ・       ・        ・        ・        ・         ・                                                                                                    |                                                                                                    | <ul> <li>▲ 12</li> <li>▲ 1</li> <li>← 12</li> <li>← 13</li> <li>← 14</li> <li>← 14</li> <li>← 14</li> </ul>                                                                                                    | #89150<br>(180)<br>#89150<br>(180)                   |                                                                      | • *******          |                  |
| Attra Ramo-Skrad     Autor Ramo-Skrad     Autor Ramo-Skrad     Auto | CONTRACTOR DE LA CONTRACTOR DE LA CONTRA                                                                                                    |                                                                                                    | КОВИ: 2004 6-20 14/2017<br>КОВИ: 2004 6-20 14/2017<br>КОВИ: 2004 6-20 14/2017<br>КОВИ: 2004 6-20 14/2017                                                                                                    | ••         ••         ••           •1         ••         ••           •1         ••         ••           •1         ••         ••           •1         ••         ••           •1         ••         ••           •1         ••         ••           •1         ••         ••           •1         ••         ••           •1         ••         ••           •1         ••         ••           •1         ••         ••           •1         ••         ••           •1         ••         ••           •1         ••         •• | 1000<br>1000<br>1000<br>1000<br>1000                 | ARRA<br>2015<br>2015<br>2015<br>2015<br>2015<br>2015<br>2015<br>2015 |                    |                  |
| bulker     bulker     bulker | していていていたいで、このののののののののののののののののののののののののののののののののののの                                                                                                    |                                                                                                    | ж на<br>лаза<br>лаза<br>ла<br>лаза<br>ла<br>л |                                                                                                    | 1000<br>1000<br>1000<br>1000                         |                                                                      |                    |                  |
|                                                                                                    |                                                                                                    | D007年      ・ 単点性取り2年前の     ・ 単点性取り2年前の     ・ 一定したりのう     マックリオーレー     マックリオーレー     マックリオーレー     ・ ディー     ・ ディー     ・・・・・・・・・・・・・・・・・・・・・・・・・・・・・・・・・                                                                                                    | x m m m m m m m m m m m m m m m m m m m                                                                                                    | C         C           41                                                                                                    | 1000<br>1000<br>1000<br>1000<br>1000<br>1000<br>1000 |                                                                      |                    |                  |
| AHT                                                                                                    |                                                                                                    | D.(A)3年     ・     ・     ・     ・          ・                                                                                                    | ۲         ۲         8         8         8         8         8         8         8         8         8         8         8         8         8         8         8         8         8         8         8         8         8         8         8         8         8         8         8         8         8         8         8         8         8         8         8         8         8         8         8         8         8         8         8         8         8         8         8         8         8         8         8         8         8         8         8         8         8         8         8         8         8         8         8         8         8         8         8         8         8         8         8         8         8         8         8         8         8         8         8         8         8         8         8         8         8         8         8         8         8         8         8         8         8         8         8         8         8         8         8         8         8         8         8         8         8                                                                                                    |                                                                                                    | 484000<br>1000<br>486000<br>1000<br>1000             | 1000<br>1000<br>1000<br>1000<br>1000<br>1000<br>1000<br>100          |                    |                  |

5. 确认收货

1、采购人点击【直接选定菜单】-【已发货】-【物流信息】,可查看物流信息。

| 分 基果云 政府采购一体化平台    |                                                           | SR云大学南京校区 🙆 💿 |
|--------------------|-----------------------------------------------------------|---------------|
| ₩最早期管理 ▲<br>於公台問題询 |                                                           |               |
| 带量协议订单             |                                                           |               |
|                    |                                                           |               |
|                    | R19828 (1) ) 198/8 v                                      |               |
|                    |                                                           |               |
|                    | 物流信息. X                                                   |               |
|                    | 发货方式: 物洗发货 ∨                                              |               |
|                    | 100mg2 日日177- C300mg2日)<br>运業号: 123456789                 |               |
| 2、点击【确认            |                                                           |               |
|                    | THERE                                                     |               |
| 始以会何豊均<br>物量的4037巻 | 194000<br>19400 2000-2020-000/10 7940201 2022-0-25 204035 |               |
|                    | あげに7度前回介<br>教育式作品向2                                       |               |
|                    | • 和田村县菜 计计计计计 59 • • 彩彩花菜 计计计计 59 • • 彩彩花菜 计计计计 59        |               |
|                    | 1483/P/0                                                  |               |
|                    | 地名モジネ ・単品(FPO) + + + + + + + 009 の内容意をG  ¥ 40999 電品(F6):  |               |
|                    | द म् <b>अ</b> .८.१४                                       |               |
|                    |                                                           |               |
|                    |                                                           |               |

3、对供应商和商品评价后,点击【提交】。

| ∞ 苏采云 政府采购一体化平台    |                                                                                                    | SHEATHREE () |
|--------------------|----------------------------------------------------------------------------------------------------|--------------|
| 市量完約管理 へ<br>物収合両面向 | 17468                                                                                                    |              |
| 带量协议订单             | (1mmの): 株式用心本 (1mm号): 2020-0323-000478 下田村号): 2023-05-33 204035                                                               |              |
|                    | 委任代理商评价                                                                                                    |              |
|                    | 初来云供血商2                                                                                                    |              |
|                    | ・東田市各国 女女女女女 50 ・REALER 女女女女 50 ・REALER 女女女女 50                                                                               |              |
|                    | <b>8</b> (2) F(r)                                                                                                    |              |
|                    |                                                                                                    |              |
|                    | NAKEC# ・ 用品F-0 ★★★★★ 519<br>NAKE4:00<br>¥ 49999<br>和品F-0 かちかだス英語 医かれ医が ビミハタ素味る (研究10.00) (()()()()()()()()()()()()()()()()()( |              |
|                    | 8 R                                                                                                    |              |
|                    |                                                                                                    |              |
|                    |                                                                                                    |              |

6. 合同备案

1、点击【已收货】-【合同备案】,页面跳转至合同备案创建页面,点击合同备案。

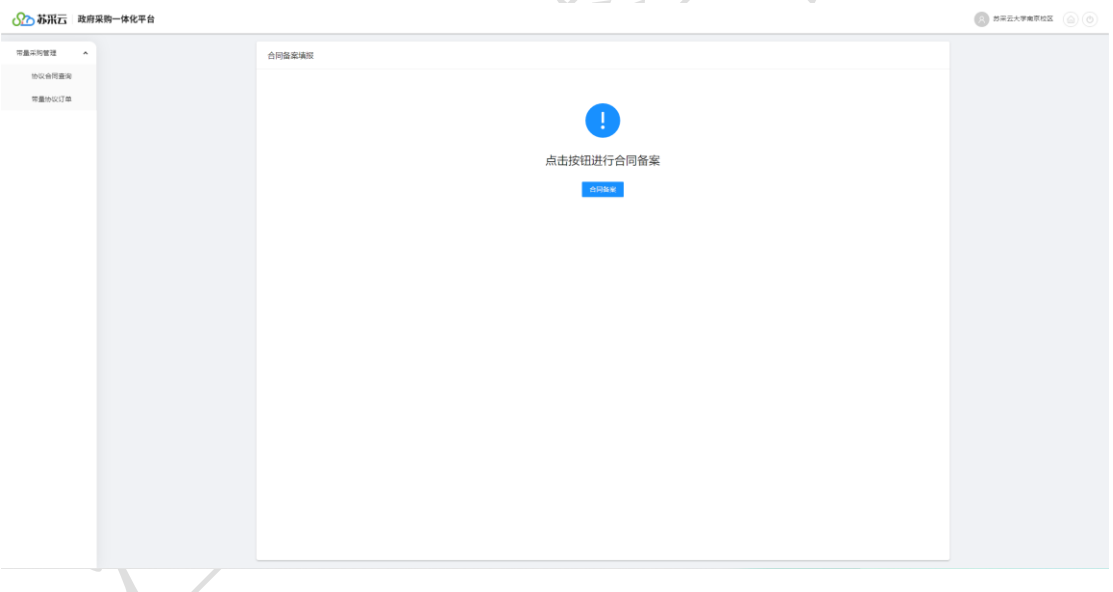

2、页面跳转至合同备案填报界面,分别填写【主要信息】、【资金明细】最后保存提交。

| 分→ 苏采云 政府: | 采购一体化平台            |                                              |                                         |                       |                        |             |         | 3% 表大学庵京校区 |  |
|------------|--------------------|----------------------------------------------|-----------------------------------------|-----------------------|------------------------|-------------|---------|------------|--|
| 日本印度語 へ    |                    | 合同备案填废                                       |                                         |                       |                        |             |         |            |  |
| 协议合同重向     |                    | ±.00/                                        | 10                                      | (2) iiti,6anim        |                        |             | 3) 提交预度 |            |  |
| 带量协议订单     |                    | 1 199                                        |                                         |                       |                        |             |         |            |  |
|            |                    | <ul> <li>温馨識示: 合同公示</li> <li>基本信用</li> </ul> | 6的構成内容後趨対政部か公庁关于印度(政)                   | 唐宗與公告和公示德思相武威范(2020年版 | ) <b>)</b> , With20119 | ·番相关必填现。    |         |            |  |
|            |                    | (70418)                                      | ZGDD-2023-000478                        |                       | 订单名称:                  | 联系诺尼本       |         |            |  |
|            |                    | 合同主体                                         |                                         |                       |                        |             |         |            |  |
|            |                    | 合同编号:                                        | 1685426267370                           |                       |                        |             |         |            |  |
|            |                    | <ul> <li>合同名称:</li> </ul>                    | 江苏省政府采购合同                               |                       |                        |             |         |            |  |
|            |                    | 業駒人(甲方):                                     | 形采云大宇南京校区                               |                       |                        |             |         |            |  |
|            |                    | 1811:                                        | 南京                                      | -                     | (购人联系方式:               | 15061665093 |         |            |  |
|            |                    | 供应商(乙方):                                     | 苏采云供应南2                                 |                       |                        |             |         |            |  |
|            |                    | 2012:                                        | <u>22.26</u>                            | 4                     | R应向联系方式:               | 18989898870 |         |            |  |
|            |                    | 统一社会信用代码:                                    | 123412342342341232                      |                       |                        |             |         |            |  |
|            |                    | 合同主要信息                                       |                                         |                       |                        |             |         |            |  |
|            |                    | 主要标的名称:                                      | 联系笔记本                                   |                       |                        |             |         |            |  |
|            |                    | 主要板的数量:                                      |                                         |                       | 主要标的单价:                | 49,999元     |         |            |  |
|            |                    | <ul> <li>財政性資金:</li> </ul>                   | 9 <del>7</del> 0                        |                       | 「用財政性資金:               | 50,000,000元 |         |            |  |
|            |                    | * 主财政性资金:                                    | 0元                                      | ajp                   | 目主財政性資金:               | 0元          |         |            |  |
|            |                    | * 合同盒類:                                      | 49,999元                                 |                       | 采购方式:                  | 框解协议        | ~       |            |  |
|            |                    | 407 ( A. 100 PPL )                           | AN 10.                                  |                       | AMERICAN               |             | -       |            |  |
|            |                    |                                              | ~~~~~~~~~~~~~~~~~~~~~~~~~~~~~~~~~~~~~~~ | -                     | Y                      |             |         |            |  |
|            |                    |                                              | $\langle Q \rangle$                     |                       |                        |             |         |            |  |
|            | >                  | $\langle \rangle$                            |                                         |                       |                        |             |         |            |  |
|            |                    | 5)                                           |                                         |                       |                        |             |         |            |  |
|            |                    |                                              |                                         |                       |                        |             |         |            |  |
|            | $\mathbf{\lambda}$ |                                              |                                         |                       |                        |             |         |            |  |